# 本溪市公共资源交易中心金融服务平台 操作手册

BX20231215 V1.0

| 第一章 申请保承   |  |
|------------|--|
| 第一节 登录     |  |
| 第二节 缴纳流程   |  |
| 第二章 发票申请流程 |  |
| 第一节 申请发票   |  |
| 第二节 填写发票信息 |  |
| 第三节 下载发票   |  |

#### 目录

## 第一章 申请保函

## 第一节 登录

第一步: 进入本溪市公共资源数智金融一体化服务管理平台 https://benxi-f-ow.gongbaojin.com/landpage,选择对应业务模块进入。

| 本溪市公共资源数智金融一体                           | 化服务管理平台                            |
|-----------------------------------------|------------------------------------|
| 保证金<br>履9. 预约款. 质级<br>高度进入 2            | 金融服务<br><b>伊藤度、東茶賞、小園</b><br>査護入 > |
| 本 涙建 工 安 责 险 服 务<br>监 管 系 统<br><u> </u> | 本漢农民工工资保证金智慧管理服务系统                 |
| 本溪市砚额以下工程<br>智慧监管系统<br>《由进入》            | 服务管理                               |

点击【登录】, 首次投保用户须注册账号。

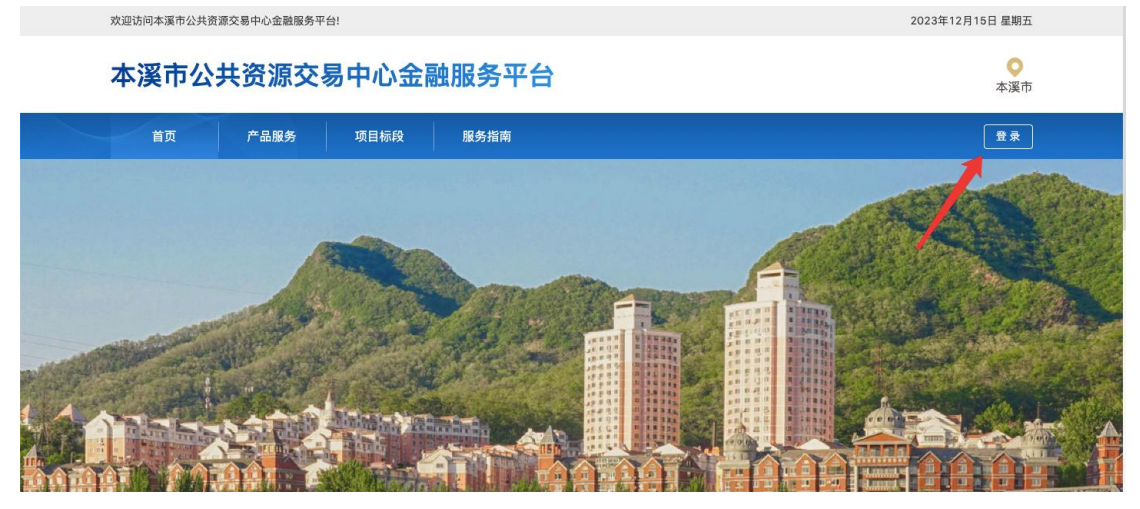

|                   | N.V. |
|-------------------|------|
| 新用户注册             |      |
| □ 请输入手机号          |      |
| ◎ 点此验证            |      |
| ●请输入短信验证码 短信验证码   |      |
| ○ 我已阅读并同意《用户服务协议》 |      |
| 立即注册              |      |
| 忘记密码 已经有账号,去 登录   |      |

首次登录进入本溪地区保证金综合管理服务系统,需完成企业信息认证。填 写页面企业认证相关信息,点击【提交】。

| 企业信息认证         |                              |            |
|----------------|------------------------------|------------|
| * 企业名称:        | 请输入企业名称                      |            |
| * 统一社会信用证代码:   | 请输入统一社会信用证代码                 |            |
| * 法人姓名:        | 请输入法人姓名                      |            |
| * 证件类型:        | 请选择 >>                       |            |
| * 证件号码:        | 请输入证件号码                      |            |
| * 企业营业执照(扫描件): | +<br>上微 示例图 (只能上传jpg/pg格式文件, | 文件不能超过10M) |
|                | 提交                           |            |

提交完成等待人工审核,预计将在一个工作日完成,加急请联系客服。审核 通过后,点击【继续业务办理】。

| <b>您的申请已受理,正</b><br>人工#6<br>加急认证# | 在进行人工审核,<br>将在二十四小时内完成<br>咨询客服:400-800-5100 | 请耐心等待 |  |
|-----------------------------------|---------------------------------------------|-------|--|
| 认证编号:                             |                                             |       |  |
| 企业名称:                             |                                             |       |  |
| 统一社会信用代码:                         |                                             |       |  |

用户完善企业基本信息后点击【提交】,进入本溪地区保证金综合管理服务 系统。

| 企业信息完善       |                    |
|--------------|--------------------|
| 企业基本信息 🥥 未完善 |                    |
| * 企业名称:      | 工保科技(浙江)有限公司       |
| * 统一社会信用证代码: | 91330212MA2AECMD5B |
| *企业性质:       | · 请选择              |
| *企业所在地:      | : 请选择              |
| * 企业地址:      | 谓输入企业地址            |

## 第二节 缴纳流程

根据本文第一章指引,登录本溪地区保证金综合管理服务系统金融服务平台。 点击顶部"项目标段"菜单,搜索并选择标段,点击【缴纳保证金】。

| 项目类型: 全部 【 工程建设项目招标投标 】 (房屋建筑 ) (公路 | (水和)                     |         |          |
|-------------------------------------|--------------------------|---------|----------|
| 标段状态: 全部 未开标 已开标                    |                          |         |          |
| 项目属地: 全部 和田地区 和田市 和田县 墨玉县           | 皮山县 洛浦县 策勒县 于田县          | 民丰县     |          |
| 请输入项目标段名称 <b>搜索</b>                 |                          |         |          |
| ZT0020220119091633                  |                          |         |          |
| 项目类型: 工程建设项目招标投标 标段编号               | : ZT002022011909<br>1633 | 标段状态: 已 | 开标 缴纳保证金 |
| 开标时间: 2021-08-23 15:37:12 保证金缴纳截止时间 | : 2023-07-23 15:37:12    |         |          |
| ZT0020220118194910                  |                          |         |          |
| 项目类型: 工程建设项目招标投标 标段编号               | : ZT002022011819<br>4910 | 标段状态: 已 | 开标 缴纳保证金 |
| 开标时间: 2021-08-23 15:37:12 保证金缴纳截止时间 | : 2023-07-23 15:37:12    |         |          |

进入保证金服务页面,选择保证金类型为缴纳保证金,点击【选择】。

| 标段编号: 210101TP0020       | 19758001001 | 77加建设工作(一般)——你校(认        | 江大街: 龙玉跲—连 | (化湖)监理                   | 返回 |
|--------------------------|-------------|--------------------------|------------|--------------------------|----|
| E金服务                     |             |                          |            |                          |    |
| 区 履约保证金                  |             | ◎ 农民工工资保证金               |            | (2) 工程质量保证金              |    |
| 保证金金额: /<br>保证金缴纳截止时间: / | Ľ           | 保证金金额: /<br>保证金缴纳截止时间: / | Ċ          | 保证金金额: /<br>保证金缴纳截止时间: / | Ľ  |
| 在线办理:                    |             | 在线办理:                    |            | 在线办理:                    |    |
|                          |             |                          |            |                          |    |

用户选择保函类型,点击【立即申请】。

| 标段名称:标段名称202112292239<br>标段编号: ZT0020220118102424<br>保证金服务:履约保证金<br>保证金金额: 1,000,000.00元 |                        |    | 16 C |
|------------------------------------------------------------------------------------------|------------------------|----|------|
| 电子保函                                                                                     |                        |    |      |
| 保验保證                                                                                     | 担保保商                   |    |      |
| ZKI紫金保险                                                                                  | ₩<br>YONG AN INSURANCE |    |      |
| 繁金                                                                                       | 永安                     |    |      |
|                                                                                          |                        |    |      |
|                                                                                          |                        |    |      |
|                                                                                          | Ţ.                     | 申请 |      |
|                                                                                          |                        |    |      |

用户进入投保页面显示特别提示,点击【已阅读并同意】。

| 敬的客户:              |                                 |
|--------------------|---------------------------------|
| 您即将进入投保            | 流程,由工保网保险经纪有限公司提供销售和协助理赔等保险服务。  |
| 投保前请您阅读<br>经委托协议》。 | 《工保网平台服务协议》、《隐私权政策》、《客户告知书》、《保险 |
| ā击"已阅读并同意",        | 为了维护您的合法权利,您在销售页面的操作将被记录和保存。    |
|                    |                                 |

选择保险公司,保险公司支持多选。用户勾选"本人已逐页阅读并同意相关

条款、弹层显示投保须知、免责条款、特别约定等"。勾选"本人充分阅读、理解 并同意相关条款"。点击【下一步,填写投保信息】。

|      | 味陋公司(文行多近)                               |                                   |                           |                          | 您已选择 1 家保险公司 |
|------|------------------------------------------|-----------------------------------|---------------------------|--------------------------|--------------|
| •    | 保险公司名称                                   | 建议年费率                             | 参考保费                      | 相关文件                     |              |
| ~    | 紫金财产保险股份有限公司                             | 0.04                              | 9                         | 保险条款 投保单                 | 反担保          |
| 本人本人 | 已逐页阅读并同意 《投保深知》、《J<br>已充分阅读理解并同意 《保险经纪委并 | \$外责任》、《投保人声明》、<br>协议》、《新产告知书》、《3 | 《特别约定》<br>C保码平台服务协议》、《隐私· | <b>以政策)</b> 以及上述所有已造保险公司 | 的《保险条款》      |

在填写投保信息页面,①补充项目标段信息;②输入保险信息;③补充投保 人信息;④补充修改被保人信息。完成后点击【提交订单】。

| 工網-別名:         | 日历天               | ▶项目编号-别名:      | ZT0020220118102424 |
|----------------|-------------------|----------------|--------------------|
|                |                   |                |                    |
| 项目地址-别名:       |                   | *项目名称-别名:      | 测试项目 //            |
| 保证金金额-别名:      | 1000000.00 元      |                |                    |
| 保险信息 保险费率和保费金档 | 即以保持公司最终数据为准      |                |                    |
|                |                   |                |                    |
| *保险金额:         | 元                 | *起保日期:         | 请选择日期 📋            |
| *保障天数:         | 日历天               | 终保日期:          | 请选择日期 🗇            |
| *保险费率:         |                   | *保费金额:         | 克                  |
| 投保人信息          |                   |                |                    |
| *联系地址-别名:      | 广东省铁港市吾洲区         | * 名称:          | 族海市海河龙脉科技发展有限公司    |
|                |                   |                |                    |
| * 龍工资质等级-别名:   | Y.                | * 统一社会信用代码-别名: | 91440400MA55XYY50B |
| * 注册地址-别名:     | 广东省珠海市香洲区         | ▶联系电话-别名:      |                    |
| *联系人-别名:       |                   |                |                    |
|                |                   |                |                    |
| 被保人信息          |                   |                |                    |
| • 名称:          | 和平区政府202112292239 | 统一社会信用代码-别名:   | QHTYX0000002345    |
|                |                   |                |                    |
| 经办人信息          |                   |                |                    |
| <b>休</b> 来 ·   |                   | <b>重机品</b> :   |                    |
| AT1-           |                   | 2.02.          |                    |
| 邮相:            |                   |                |                    |
|                |                   |                |                    |
|                |                   |                |                    |

提交成功,点击【查看详情】。

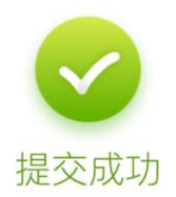

恭喜您成功提交申请信息,该投保订单将由渠道星为您提供订单服务,请耐心等待!

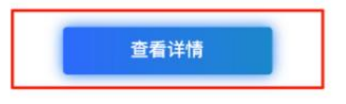

### 待保险公司核保通过后,点击【查看】。

|         | 基本信息                                       | 被保险人                  | 保障时间                       | 保费 (元)  | 保险公司             | 状态    | 操作        |
|---------|--------------------------------------------|-----------------------|----------------------------|---------|------------------|-------|-----------|
| ZXI紫金保险 | 新疆一体化履约项目版紫<br>金【星测勿动】                     | 和平区政府<br>202112292239 | 2022-01-24 至<br>2022-05-15 | ¥400.00 | 紫金财产保险股份<br>有限公司 | 待保险审核 | 查看<br>投保单 |
|         | 投保订单号:<br>1484342247635894274<br>保险公司单号: - |                       |                            |         |                  |       | 反担保       |

### 点击【立即支付】,进入支付页,进行线下转账。

|                  | ✓               | <b>2</b><br>缴纳流程                               |              | ④<br>审批通过    | — ⑤<br>完成   |
|------------------|-----------------|------------------------------------------------|--------------|--------------|-------------|
| 订单号: 14834139424 | 31137665 📄      | 提交时间:2022-01-18 20:17:13                       | 3 交易状态:待支付订单 | 订单金额: 400.00 | 元 立即支付<br>❤ |
| ZKI紫金保险          | 新疆一体化<br>投保订单号: | 2 <b>履约项目版-紫金【星测勿动】</b><br>1483413160983265281 |              |              | 投保单 反担保     |
| 保单基本信息           |                 |                                                |              |              |             |
| 保险金额             | 10,000.00       |                                                |              |              |             |
| 保险费率             | 4.00%           |                                                |              |              |             |
| 起保日期             | 2022-01-19      |                                                |              |              |             |
| 保费金额             | 400.00          |                                                |              |              |             |
| 保障天数             | 1000日历天         |                                                |              |              |             |

根据收款账户信息,进行线下转账支付(需使用与投保人企业一致的企业账 户支付),支付成功后,点击【上传支付凭证】将缴费凭证上传审核、出单。

| 订单编号: 14<br>订单生成时间 | 83413942481137665<br>: 2022-01-18 20:20:19 | 保验公司:紫金财产保险股份有限公司                      | 商品信息:<br>新疆一体化履约项目版-紫金【星测勿动】 |
|--------------------|--------------------------------------------|----------------------------------------|------------------------------|
|                    |                                            |                                        | 应付金额: 400元                   |
| 线下支付               |                                            |                                        |                              |
| 银行开户行              | 紫金杭州保险账户                                   |                                        | 1 复制                         |
| 开户银行               | 上城分行                                       |                                        | ● 复刻                         |
| 银行账号               | 223545365                                  |                                        | (1) 复制                       |
| _                  | _                                          |                                        | 上传支付凭证                       |
| 请                  | 上传您的支付的                                    | <b>禿</b> 征                             | ×                            |
|                    | * 上传凭                                      | ₩₩<br>↓<br>上传文件<br>(只能上传jpg/png格式文件,文件 | 不能超过2M)                      |
| 行保護                |                                            | 取消 提3                                  | Σ                            |

|        |                  | ❷ 上传成功        |             | 客服热线 4    | 00-800-5100 |
|--------|------------------|---------------|-------------|-----------|-------------|
| 邊交繳納信息 | <b>2</b><br>鐵纳流程 | ③ 缴纳审批        | (4)<br>审批通过 | (5)<br>完成 |             |
|        |                  |               |             |           |             |
|        |                  | <b>文</b> 付完成  |             |           |             |
|        | 恭喜您已:            | 完成订单支付,请等待保险公 | 司出单!        |           |             |
|        |                  | 查看订单详情        |             |           |             |
|        |                  |               |             |           |             |

出单完成,在订单列表点击【下载保单】,进行保单的下载。

14.5

## 第二章 发票申请流程

## 第一节 申请发票

方式一:保证金缴纳成功后,在"用户中心-我的订单-保证金"页面,选择已 完成且尚未开具发票的标段订单,点击【查看】,点击【发票信息】进行发票申 请。

| <u>≗</u> 我的主页 | 我的订单                                                                                           |
|---------------|------------------------------------------------------------------------------------------------|
|               | 产品类型:         履約保证金         >         缴纳方式:         全部         >         输入订单号进行搜索         Q.  |
| ◎ 我的保证金       | 基本信息 产品服务 缴纳方式 保证金金额 订单金额 订单状态 操作                                                              |
| ■ 我的订单        | <b>^</b> 2022-01-18 20:17:29 订单号: 20220118201729344D1000000000146                              |
| 保证金订单         | ZT0020220118201739<br>保证金徽纳截止时间: 2023-12-23 15:00:00 合同履约保证金 电子保函 ¥1,000,000.00 ¥444.44 已完成 夏看 |
| □ 我的服务        | ★ 2022-01-18 20:05:59 订单号: 20220118200559518D1000000000135                                     |
|               | 标段名称202112292239<br>保证金徽纳载止时间: 2023-12-23 15:00:00 合同履约保证金 电子保函 ¥1,000,000.00 ¥0.00 符出函 查看     |
|               | 2022-01-18 19:59:23 订单号: 20220118195923736D1000000000133                                       |
|               | 标段名称202112292239 保证金缴纳截止时间: 2023-12-23 15:00:00 合同履约保证金 电子保函 ¥1,000,000.00 ¥0.00 待出函 宣看        |
| 被保险人          |                                                                                                |
| 企业名称: 和平区     | 政府202112292239 统一社会信用代码:QHTYX0000002345                                                        |
| 经办人           |                                                                                                |
| 经办人: <b>/</b> | 手机号: /                                                                                         |
|               |                                                                                                |

方式二:缴纳保证金成功后,在"用户中心-我的服务-我的发票",选择已开标未开具发票标段,点击【发票详情】。

| <u> 柔</u> 我的主页 | 我的发票                               | 请输入订单号搜索 |           | ٩       |
|----------------|------------------------------------|----------|-----------|---------|
| ● 我的项目         | 产品类型: 履约保证金 🗸                      |          |           |         |
| ◎ 我的保证金 ~      | 订单信息                               | 发票类型     | 状态        | 操作      |
| 自 我的订单 ~       | 订单号: 20220117142036205D10000000000 | 044      |           |         |
| ■ 我的服务 ^       | ZT0020220117142125                 |          | 未开具       | 发票详情    |
| 我的发票           | 金融机构: 紫金                           |          |           |         |
| 退保记录           | 订单号: 20220118201729344D10000000001 | 46       |           |         |
| 订单售后           | ZT0020220118201739<br>金融机构: 紫金     | -        | 未开具       | 发票详情    |
|                |                                    |          | < 1 > 10条 | 页∨ 跳至 页 |

| 在发票发票详情页, | 点击 | 【申请发票】, | 进入发票申请页。 |
|-----------|----|---------|----------|
|-----------|----|---------|----------|

|                   | Ø Ø                                                  | 3    |
|-------------------|------------------------------------------------------|------|
| រៀ<br>20:<br>1    | 单生成 订单完成<br>11-12-02 2021-12-02<br>11:28:52 11:27:58 | 发票开具 |
| 订单信息              |                                                      |      |
| 订单状态              | 已完成                                                  |      |
| 订单号               | 20211202112652706D1000000000122                      |      |
| 订单创建时间            | 2021-12-02 11:26:52                                  |      |
| <b>发票信息</b> (在项目开 | 标后开具发票、电子发票1-2个工作日、纸质发票3-5个工作日。)                     | 申请发票 |
| 发票状态              | 未开具                                                  |      |
| 发票抬头              | 珠海市海河龙珠科技发展有限公司                                      |      |
| 纳税人识别号            | 91440400MA55XYY50B                                   |      |
|                   |                                                      |      |

#### 点击【已阅读并同意】。

|                            | ירי שוניני גיר             |
|----------------------------|----------------------------|
| 尊敬的客户:                     |                            |
| 您即将进入投保流程,由工保              | 采网保险经纪有限公司提供销售和协助理赔等保险服务。  |
| 投保前请您阅读 《工保网平台<br>经纪委托协议》。 | 台服务协议》、《隐私权政策》、《客户告知书》、《保险 |
| 点击" <b>已阅读并同意</b> ",为了维护您的 | 的合法权利,您在销售页面的操作将被记录和保存。    |
|                            |                            |

### 在订单信息页,点击【申请发票】,进入发票信息填写页面。

|         | 基本信息                                                                                    | 被保险人                  | 保障时间                       | 保费 (元)  | 保险公司             | 状态    | 操作         |
|---------|-----------------------------------------------------------------------------------------|-----------------------|----------------------------|---------|------------------|-------|------------|
| ZKI紫金保险 | 新疆一体化履约项目版–紫<br>金【星测勿动】                                                                 | 和平区政府<br>202112292239 | 2022-01-24 至<br>2022-05-15 | ¥400.00 | 紫金财产保险股份<br>有限公司 | 订单已完成 | 查看<br>下载保单 |
|         | 投保订单号:<br>1484342247635894274<br>保险公司单号: bd809bee90-<br>4904-4aad-a01e-<br>b02cf5178cec |                       |                            |         |                  |       | 申请发票       |

## 第二节 填写发票信息

发票支持电子增值税普通发票、纸质增值税普通发票、纸质增值税专用发票。

| 票       |                                        |
|---------|----------------------------------------|
| 保单号:    | bd809bee90-4904-4aad-a01e-b02cf5178cec |
| 投保单号:   | 1484342247635894274                    |
| *发票类型:  | 纸质发票                                   |
|         | <b>紙质发票</b><br>电子发票                    |
| *发票抬头:  |                                        |
|         | 无发票抬头 请 新增发票抬头                         |
|         | ②新增发票抬头                                |
| * 收件地址: |                                        |
|         | 7C-VKTF-7B3AL 198 WT78FVKF-7B5AL       |
|         | 目 新增收件地址                               |
|         |                                        |
|         |                                        |
|         | 取消 提交                                  |

选择发票类型,补充发票抬头信息,点击【确定新增】。

|      |           |                     | ^   |
|------|-----------|---------------------|-----|
| 增值   | 发票类型:     | • 增值税普通发票 / 增值税专用发票 | - 1 |
|      | *发票抬头:    | 请输入发票抬头             |     |
|      | * 纳税人识别号: | 请输入纳税人识别号           |     |
| ₿ 新埠 | 收件人电子邮箱:  | 请输入收件人电子邮箱          |     |
|      |           |                     | .   |
|      |           | 取消 确定新增             | - 1 |
|      |           | 取消                  |     |

|          | 新增发票抬头    |                       | × |
|----------|-----------|-----------------------|---|
| 保单号: 148 |           |                       |   |
|          | 发票类型:     | ○ 增值税普通发票 (●) 增值税专用发票 |   |
| 票类型: 纸质  |           |                       |   |
|          | *发票抬头:    | 请输入发票抬头               |   |
| 增值       |           |                       |   |
| 漂抬头:     | * 钢柷人识别号: | 请输入纳税人识别号             | - |
|          | * 注册地址:   | 请输入注册地址               |   |
|          | * 注册电话:   | 请输入注册电话               |   |
| 件地址:     | * 开户银行:   | 请输入开户银行               |   |
|          | *银行账号:    | 请输入银行账号               |   |
|          |           |                       |   |
| 日前年      |           | 取消 确定新增               |   |
|          |           |                       |   |

选择纸质发票时,需补充收件地址信息,完善信息后,点击【提交】。

| 保单号:    | bd809bee90-4904-4aad-a01e-b02cf5178cec |  |
|---------|----------------------------------------|--|
| 投保单号:   | 1484342247635894274                    |  |
| *发票类型:  | 紙质发票                                   |  |
|         | 紙類发票<br>电子发票                           |  |
| *发票抬头:  | 无发照给头 请 新博发置枪头                         |  |
|         | 口新聞发展始头                                |  |
| * 吸件地址: | 无收件地址 请 新爆吹件地址                         |  |
|         | 目新编奏件地址                                |  |
|         |                                        |  |

点击【查看详情】,进入发票详情页。

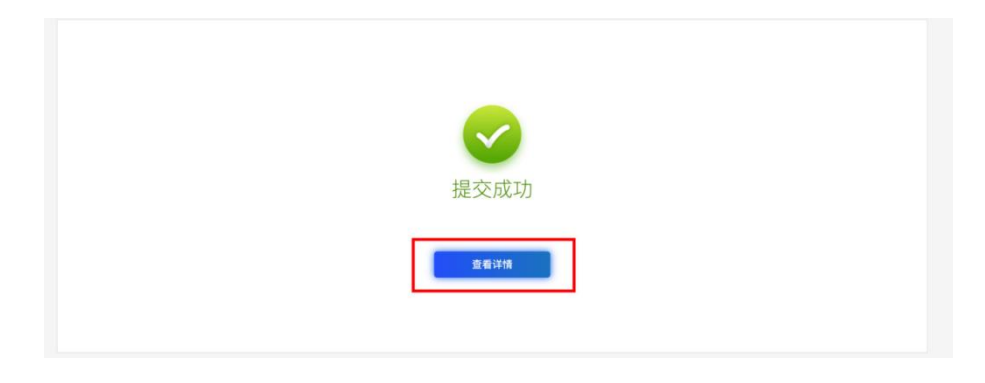

|               | 0                              |                                | 0    |  |
|---------------|--------------------------------|--------------------------------|------|--|
|               | 订单生成<br>2022-01-21<br>09:49:04 | 订单完成<br>2022-01-21<br>10:31:13 | 发票开具 |  |
| 订单信息          |                                |                                |      |  |
| 订单状态:         | 订单完成                           |                                |      |  |
| 订单号:          | 1484342247635894274            |                                |      |  |
| 订单生成时间:       | 2022-01-21 09:49:04            |                                |      |  |
| 保费发票          |                                |                                |      |  |
| 发票状态:         | 已申请                            |                                |      |  |
| 发票内容:         | 增值税普通发票                        |                                |      |  |
| 发票抬头:         | 和田地区保证金综合管理服务系统官网              |                                |      |  |
| 10.000.000 00 | 1456998876556772               |                                |      |  |
| 友熙祝号;         |                                |                                |      |  |

## 第三节 下载发票

依次点击"我的服务-我的发票",点击【发票详情】,电子发票在订单详情页 点击【下载发票】;纸质发票寄送后在订单详情页显示【查看快递信息】。

|           |                                  | 11 C - T 17 C - 1 1 C |                 |
|-----------|----------------------------------|-----------------------|-----------------|
| ● 我的项目    | 产品类型: 投标保证金 🗸                    |                       |                 |
| ◎ 我的保证金 ~ | 订单信息                             | 发票类型                  | 状态 操作           |
| 自 我的订单 ·  | 订单号: 20211229231522465D100000000 | 2186                  |                 |
| ■ 我的服务 ^  | 全頭紅袍                             |                       | 开票中发票详情         |
| 我的发票      | · 立: 時代 作 / イーリー                 |                       |                 |
| 退保记录      | 订单号: 20211229233217765D100000000 | 2221                  | + 7 8           |
| 订单售后      | 金融机构:                            | _                     | 发票详情            |
|           |                                  |                       | < 1 > 10条/页∨ 跳至 |
|           |                                  |                       |                 |
|           |                                  |                       |                 |
|           |                                  |                       |                 |
|           |                                  |                       |                 |
|           |                                  |                       |                 |
| 发票详情      |                                  |                       |                 |
|           | 0                                | 0                     |                 |
|           | 订单生成                             | 订单完成                  | 发票开具            |
|           | 2022-01-20                       | 2022-01-20            | 2022-01-20      |
|           |                                  |                       |                 |
| 订单信息      |                                  |                       |                 |
| 订单状态:     | 发票开具                             |                       |                 |
| 订单号:      | 1484099877368037378              |                       |                 |
| 订单生成时间:   | 2022-01-20 17:45:59              |                       |                 |
|           |                                  |                       |                 |
| 保费发票      |                                  |                       |                 |
| 保费发票      |                                  |                       |                 |

| 发票状态: | 已开票            |      |   |
|-------|----------------|------|---|
| 发票内容: | 增值税普通发票        |      |   |
| 发票抬头: |                |      |   |
| 发票税号: |                |      |   |
| 发票类型: | 增值税普通发票 (纸质发票) | 快递信息 | - |

| 发票详情                                      |                                                    |                    |                                     |                          |                |
|-------------------------------------------|----------------------------------------------------|--------------------|-------------------------------------|--------------------------|----------------|
|                                           | 订单。<br>2022-0<br>18:48                             | 主成<br>11-20<br>158 | 2<br>订单完成<br>2022-01-20<br>18:53:07 | 发票开<br>2022-01<br>18:53: | 具<br>-20<br>50 |
| 订单信息                                      |                                                    |                    |                                     |                          |                |
| 订单状态:<br>订单号:<br>订单生成时间:                  | 发票开具<br>1484115731005501441<br>2022-01-20 18:48:58 |                    |                                     |                          |                |
| 保费发票                                      |                                                    |                    |                                     |                          |                |
| 发票状态:<br>发票内容:<br>发票抬头:<br>发票税号:<br>发票类型: | 已开票<br>增值祝普通发票<br>- 本<br>增值祝普通发票 (电子发票)            | 下载发票               | -                                   |                          |                |